## 一、供应商/投标人注册

1、输入网址: http://eps.gdg.com.cn/进入到广州发展门户页面, 如下图 1-1 所示:

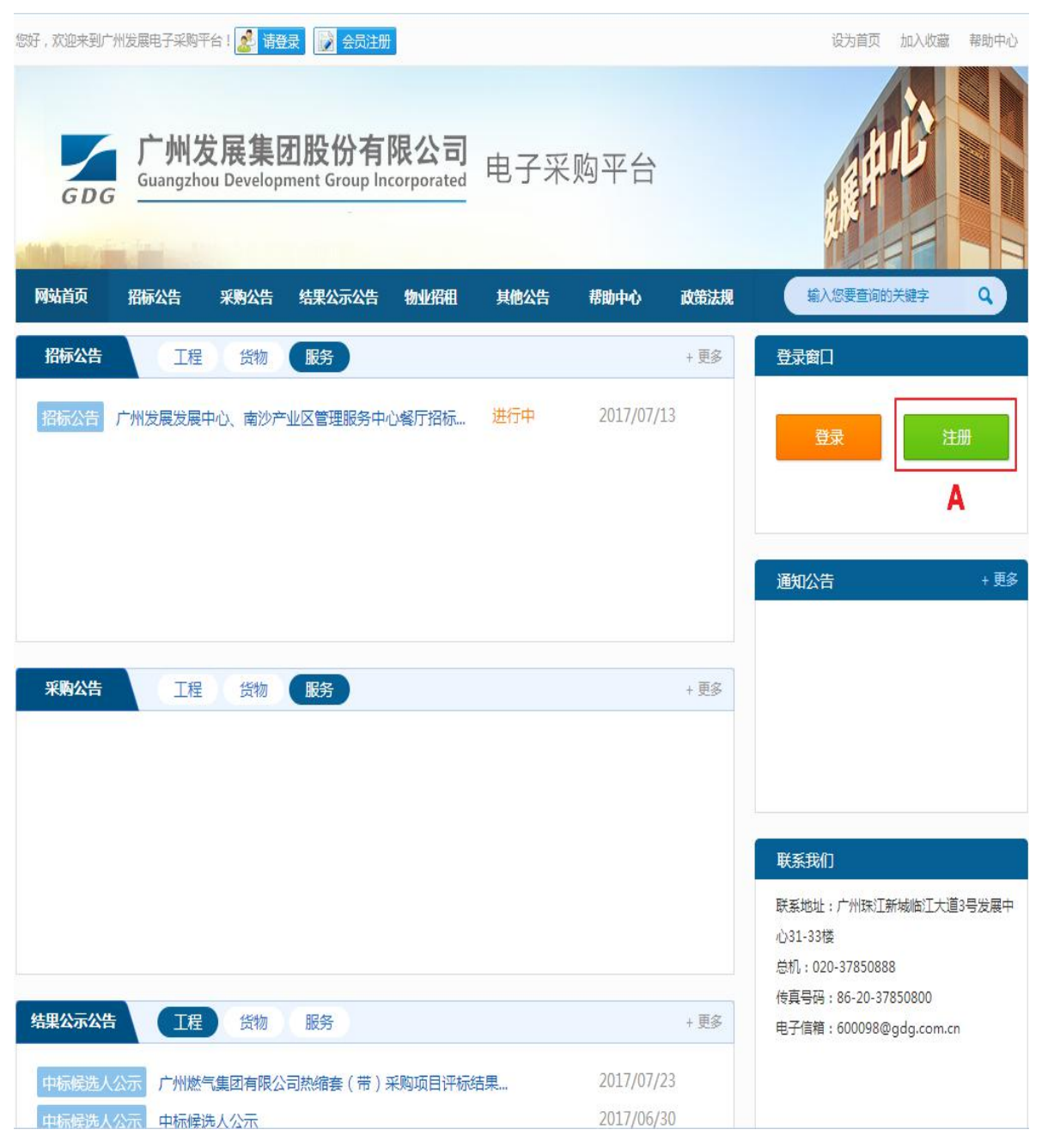

(图1-1)

2、点击【注册】(图 1-1 A 处),进入到供应商(投标人)注册页 面,如下图 1-2 所示:

| A 证件类型:        | 💿 统一社会信用代码 🛛 🔘 组织机构代码证 | ]     |         |
|----------------|------------------------|-------|---------|
| * 公司名称:        | 填写您公司的真实名称             |       |         |
| B * 统一社会信用代码:  | 请编入统一社会信用代码            |       |         |
| * 用户名(不区分大小写): | 以字母开头,4-20位字母或数字       |       |         |
| * 密码:          | 6-20位字母、数字或下划线         |       |         |
| * 确认密码:        | 请再一次输入密码               |       |         |
| * 姓名:          | 道写您的真实姓名               |       |         |
| 性别:            | 请选择                    | ¥     |         |
| * 手机:          | 输入手机号码后,获取验证码          |       | 短信获取验证码 |
|                | 如您的手机号收不到验证码请另换手机号帮    | 再进行注册 |         |
| * 验证码:         | 请输入手机验证码               |       |         |
| * 电子邮箱:        | 请输入您的电子邮箱              |       |         |
| 办公电话:          | 带区号加 - 如010-86276509   |       |         |
| 传真:            | 带区导加 - 如010-86276509   |       |         |
|                | * ② 我已阅读并接受《用户协议》      |       |         |
| с              | 立即注册                   |       |         |
|                |                        |       |         |

(图1-2)

3、按照表单要求填写相关内容,带\*条款为必填项,其中:

a、【证件类型】可以选择【统一社会信用代码】或【组织机构代 码证】(图 1-2 A 处)

b、B 处根据您 A 处的选择输入【统一社会信用代码】或【组织机 构代码证】

c、表单填完后点击【立即注册】(图 1-2 C 处),进入到公司信息注册页面,如下图 1-3 所示:

## 注册公司信息

|       | <b>*</b> = | diam. | - |
|-------|------------|-------|---|
| - 144 | 10         | 13    |   |
|       |            |       |   |

|                                                                                                    |                                                                                                    |                                                                           | 温馨提                   | ₹                                                                                                    |                                                                                                    |                                       |
|----------------------------------------------------------------------------------------------------|----------------------------------------------------------------------------------------------------|---------------------------------------------------------------------------|-----------------------|----------------------------------------------------------------------------------------------------|----------------------------------------------------------------------------------------------------|---------------------------------------|
| 本平台注册分为投标/                                                                                                    | (注册和供应商注册:                                                                                                    |                                                                           |                       |                                                                                                    |                                                                                                    |                                       |
| 1、天于投标人注册<br>日零提办公司基本信息                                                                                                    | 息,待核率(对公司基本信号)                                                                                                    | 時行核空い運行を                                                                  | ,可参与平台的               | 自公开招标项目                                                                                                    |                                                                                                    |                                       |
| 2、关于供应商注册                                                                                                    | 2                                                                                                    |                                                                           |                       |                                                                                                    |                                                                                                    |                                       |
| 指与广州发展及下属各                                                                                                    | <b>肾级单位有业务往来的</b> 组织,使                                                                                                    | 电应南注册时必须                                                                  | 四选择注册提交的单             | 单位(即向哪家公司注册),                                                                                                    | 由该单位供应商管理人员按照规题                                                                                                    | <del>定进行</del> 审核,通过                  |
| 后可参与该单位的所有采购                                                                                                    | 业务。                                                                                                    |                                                                           |                       |                                                                                                    |                                                                                                    |                                       |
| 请您根据实际业务需要                                                                                                    | 夏,选择注册为投标人或供应商                                                                                                    | ð.                                                                        |                       |                                                                                                    |                                                                                                    |                                       |
| 申请注册类型为投标,                                                                                                    | し的单位和有意愿参与广州发展                                                                                                    | <b>興电子采购平台</b> 招                                                          | 标项目的供应商。              | 2须办理CA数字证书方可参与                                                                                                    | 阿上投标等活动,具体办理流程                                                                                                    | 详见门户网站帮助                              |
| 您有任何问题请联系!                                                                                                    | ] 户首页上的客服热线,我们将                                                                                                    | F竭诚为您服务!                                                                  |                       |                                                                                                    |                                                                                                    |                                       |
|                                                                                                    |                                                                                                    |                                                                           |                       |                                                                                                    |                                                                                                    |                                       |
| A *申请类型                                                                                                    | ◎ 投标人 ● 供应商                                                                                                    |                                                                           | _                     |                                                                                                    |                                                                                                    |                                       |
| 未购租款                                                                                                    |                                                                                                    | その可<br>有限公司                                                               |                       |                                                                                                    |                                                                                                    |                                       |
|                                                                                                    |                                                                                                    | 図有限公司高圧<br>実態に有限公司                                                        | 运行分公司                 |                                                                                                    |                                                                                                    |                                       |
| в                                                                                                    | □ ○ □ 厂州发展电力3 ○ □ 广州发展电                                                                                                    | 集团有限公司<br>1.力科技有限公司                                                       |                       |                                                                                                    |                                                                                                    |                                       |
|                                                                                                    |                                                                                                    | 物流集团有限公司                                                                  | อ                     |                                                                                                    |                                                                                                    |                                       |
|                                                                                                    | <ul> <li>〇 〇 〇 厂州发展</li> <li>〇 〇 〇 广州发展新能計</li> </ul>                                                                                                    | 新港口有限公司<br>原投资管理有限公司                                                      | 公司                    |                                                                                                    |                                                                                                    |                                       |
| 参与项目                                                                                                    |                                                                                                    |                                                                           |                       |                                                                                                    |                                                                                                    |                                       |
|                                                                                                    | Free management and the second                                                                                                    |                                                                           |                       |                                                                                                    |                                                                                                    |                                       |
| 拟参与项目                                                                                                    | 请输入拟参与项目信息且不                                                                                                    | 下超过2000个汉国                                                                | 2                     |                                                                                                    |                                                                                                    |                                       |
| 本信息                                                                                                    |                                                                                                    |                                                                           |                       |                                                                                                    |                                                                                                    |                                       |
| -                                                                                                    |                                                                                                    |                                                                           |                       |                                                                                                    |                                                                                                    |                                       |
| * 公司名称                                                                                                    | 测试供应商注册                                                                                                    |                                                                           |                       | * 国别/地区                                                                                                    | 中国大陆                                                                                                    | •                                     |
| 企业成立时间                                                                                                    |                                                                                                    |                                                                           | *                     | 法定代表人(单位负责人)                                                                                                    |                                                                                                    |                                       |
| * 企业所在地                                                                                                    | <b></b>                                                                                                    | •                                                                         |                       |                                                                                                    |                                                                                                    |                                       |
| * 经营范围                                                                                                    | 请保持与营业执照有关内容                                                                                                    | <b>第一</b> 致                                                               |                       |                                                                                                    |                                                                                                    |                                       |
|                                                                                                    |                                                                                                    |                                                                           |                       |                                                                                                    |                                                                                                    |                                       |
| 经济类型                                                                                                    |                                                                                                    | •                                                                         |                       | 企业类别                                                                                                    |                                                                                                    | *                                     |
| *注册资金(万元)                                                                                                    |                                                                                                    |                                                                           |                       | *注册资金币种                                                                                                    | 人民币                                                                                                    | •                                     |
| 职工人数                                                                                                    |                                                                                                    |                                                                           |                       | 技术人员人数                                                                                                    |                                                                                                    |                                       |
| * 企业邮箱                                                                                                    | 请输入您的电子邮箱                                                                                                    |                                                                           |                       | * 企业电话                                                                                                    | 输入电话号码                                                                                                    |                                       |
| * 企业邮编                                                                                                    |                                                                                                    |                                                                           |                       | * 通讯地址                                                                                                    |                                                                                                    |                                       |
| 企业传真                                                                                                    |                                                                                                    |                                                                           |                       | *注册地址                                                                                                    |                                                                                                    |                                       |
|                                                                                                    | Parties to represent the second                                                                                                    | £                                                                         |                       |                                                                                                    |                                                                                                    |                                       |
| 企业描述                                                                                                    | 请输入企业的基本情况描述                                                                                                    |                                                                           |                       |                                                                                                    |                                                                                                    |                                       |
| 企业描述                                                                                                    | 请输入企业的基本情况描述                                                                                                    |                                                                           |                       |                                                                                                    |                                                                                                    |                                       |
| 企业描述                                                                                                    | 请输入企业的基本情况描述                                                                                                    | 000个汉字                                                                    |                       |                                                                                                    |                                                                                                    |                                       |
| 企业描述<br>备注                                                                                                    | 请输入企业的基本情况通过<br>请输入备注信息且不超过20                                                                                                    | 000个汉字                                                                    |                       |                                                                                                    |                                                                                                    |                                       |
| 企业描述<br>备注                                                                                                    | 请输入企业的基本情况描述<br>请输入量注信息且不超过2                                                                                                    | 2000个汉字                                                                   |                       |                                                                                                    |                                                                                                    |                                       |
| 企业描述<br>备注<br>件信息<br>* 证件类型                                                                                                    | 前朝人並出的基本情況加过<br>请翰入音注信息且不超过2 ● 三证合─ ◎ 组织机构代                                                                                                    | 2000个汉字                                                                   |                       |                                                                                                    |                                                                                                    |                                       |
| 企业描述<br>备注<br>件信息<br>C * 统一社会信用代码                                                                                                    | <ul> <li>唐朝人空北印建本信見報道</li> <li>(清稿入音注信用目不超过2</li> <li>● 三征合一 ◎ 组织机构代<br/>123154585213212125</li> </ul>                                                                                                    | 000个汉字<br>2000个汉字                                                         |                       | 统一社会信用代码证件扫描                                                                                                    | 选择要上传的文件                                                                                                    |                                       |
| 企业描述<br>备注<br>件信息<br>C * 统一社会信用代码                                                                                                    | <ul> <li>唐朝人至北印是不信义振过</li> <li>请输入音注信用且不超过2</li> <li>● 三证合一 ◎ 组织机构代</li> <li>123154585213212125</li> </ul>                                                                                                    | 2000个汉字<br>399证                                                           | •                     | 统一社会信用代码证件扫描<br>件<br>上传统一社会信用代码证件<br>扫描体                                                                                                    | 选择要上待的文件<br>(只限JPG情式的图片;文件大小                                                                                                   | 不超过2M)                                |
| 企业描述<br>备注<br>件信息<br>C * 硕一社会信用代码<br>质证书                                                                                                    | 请输入登注印是不信义报过<br>请输入登注信息且不超过2<br>● 三证合 ○ 组织机构代<br>123154585213212125                                                                                                    | 000个汉字                                                                    | -<br>3                | 统一社会信用代码证件扫描<br>件<br>上传统一社会信用代码证件<br>扫描件                                                                                                    | 选择要上待的文件<br>(只限JPG指式的图片;文件大小                                                                                                   | 不超过2M)                                |
| 企业描述<br>者注<br>件信息<br>C * 统一社会信用代码<br>质证书                                                                                                    | 请输入登址的基本情义都过<br>请输入登注信息且不超过2<br>● 三证合一 ◎ 组织机构代<br>123154585213212125                                                                                                    | 000个汉字                                                                    | -<br>#                | 统一社会信用代码证件扫描<br>件<br>上传统一社会信用代码证件<br>扫描件                                                                                                    | 选择要上待的文件<br>(只限UPG指式的图片,文件大小                                                                                                   | 不超过2M)                                |
| 企业描述<br>备注<br>(件信息<br>C 。 饭一社会信用代码<br>质证书<br>D                                                                                                    | 请输入登址的基本情义和过<br>请输入登注信息且不超过2<br>● 三证合 ─ ◎ 组织机构代<br>123154585213212125                                                                                                    | 2000个汉李<br>259征                                                           | -                     | 统一社会信用代码证件扫描<br>件<br>注作统一社会信用代码证件<br>扫描件                                                                                                    | 选择要上待的文件<br>(只限)PG档式的图片,文件大小                                                                                                   | 不超过2M)                                |
| 企业描述<br>留注<br>件(信息<br>C ・ 饭-社会信用代码<br>成证书<br>D<br>名称・ 证                                                                                                    | 请输入登址的基本情义都过<br>请输入登注信息且不超过2<br>● 三证合 ─ ◎ 组织机构代<br>123154585213212125                                                                                                    | 2000个汉字<br>2000<br>2000<br>2000<br>2000<br>2000<br>2000<br>2000<br>20     | 证书开始时间                | 统一社会信用代码证件扫描<br>件<br>上传统一社会信用代码证件<br>扫描件                                                                                                    | 选择要上待的文件<br>(只限)PG档式的图片,文件大力<br><b>资质证书附件</b> *                                                                                | 不超过2M)<br>操作                          |
| 企业描述<br>儲注<br>件信息<br>C ・ 饭一社会信用代码<br>成证书<br>D<br>名称・ 证                                                                                                    | 请输入登进的基本情义通过<br>请输入登注信息且不超过2<br>● 三证合一 ◎ 组织机构代<br>123154585213212125<br>B编号・ 证书                                                                                                    | 900个汉字<br>2時征                                                             | -<br>↓<br>□<br>□      | 统一社会信用代码证件扫描<br>件<br>上传统一社会信用代码证件<br>扫描件                                                                                                    | 选择要上待的文件<br>(只限)PG档式的图片,文件大力<br><b>资质证书附件*</b><br>选择要上传的文件                                                                     | 不超过2M)<br>接作<br>面 删除                  |
| 企业描述<br>备注<br>件信息<br>C • 饭-社会信用代码<br>顶证书<br>D<br>名称• 证<br>续信息                                                                                                    | 请输入登进的基本情义和过<br>请输入登注信息且不超过2<br>● 三证合一 ② 组织机构代<br>123154585213212125                                                                                                    | 900个汉字<br>3時征<br>5等级*                                                     | -<br>证书开始时间           | 统一社会信用代码证件扫描<br>件<br>上传统一社会信用代码证件<br>扫描件<br>扫描件                                                                                                    | 选择要上待的文件<br>(只限)PG档式的图片,文件大力<br><b>资质证书附件*</b><br>选择要上待的文件                                                                     | 不超过2M)<br>操作                          |
| 企业描述<br>留注<br>件信息<br>C ・ 饭一社会信用代码<br>顶证书<br>加加短短型书<br>及证书                                                                                                    | 请输入登进的基本情义通过<br>(清输入登注信息且不超过2<br>● 三证合一 ◎ 组织机构代<br>123154585213212125<br>B编号・ 证书                                                                                                    | 2000个汉字<br>2時征<br>1等級·                                                    | ·<br>证书开始时间           | 统一社会信用代码证件扫描<br>件<br>上传统一社会信用代码证件<br>扫描件                                                                                                    | 选择要上待的文件<br>(只限)PG档式的图片,文件大力<br><b>资质证书附件*</b><br>选择要上待的文件                                                                     | 不超过2M)<br>接作<br>面 删除                  |
| 企业描述<br>备注<br>件信息<br>C * 统一社会信用代码<br>顶证书<br>加加起程电书 D<br>续信息<br>面型 E                                                                                                    | 请输入登进的基本情义通过<br>(清输入登注信息且不超过2<br>● 三证合一 ◎ 组织机构代<br>123154585213212125<br>B编号・ 证十                                                                                                    | 2000个汉字<br>2時征<br>5等级*                                                    | -<br>证书开始时间           | 统一社会信用代码证件扫描<br>件<br>上传统一社会信用代码证件<br>扫描件<br>扫描件                                                                                                    | 选择要上待的文件<br>(只限)PG档式的图片,文件大力<br><b>资质证书附件*</b><br>选择要上传的文件                                                                     | 不超过2M)<br>操作                          |
| 企业描述<br>备注<br>件信息<br>C * 统一社会信用代码<br>版证书<br>加加加加计 D<br>滚称* 证<br>续信息<br>名称*                                                                                                    | 请输入登址的基本情义通过<br>(清输入登注信息且不超过2<br>● 三证合一 ◎ 组织机构代<br>123154585213212125<br>移輸号・ 证十<br>合同・                                                                                                    | 000个汉字<br>3磅征<br>5磅级*                                                     | -<br>证书开始时间<br>       | 统一社会信用代码证件扫描<br>件<br>上传统一社会信用代码证件<br>扫描件<br>扫描件                                                                                                    | 选择要上待的文件<br>(只限)PG档式的图片,文件大力<br><b>资质证书附件*</b><br>选择要上待的文件                                                                     | 不超过2M)<br>操作<br>面前除。                  |
| 企业描述<br>者注<br>件信息<br>C * 统一社会信用代码<br>成证书<br>加速度证书<br>加速度证书<br>度<br>条称* 证<br>集                                                                                                    | 请输入登业的基本情义通过<br>请输入登注信息且不超过2<br>④ 三证合一 ④ 组织机构代<br>123154585213212125<br>移輸号・ 证半<br>合同・<br>选择要上传的文件                                                                                                    | 000个汉字<br>3确征<br>5等级-                                                     | ·<br>证书开始时间<br>RB时间   | 统 - 社会信用代码证件扫描<br>件<br>上传统 - 社会信用代码证件<br>扫描件<br>扫描件<br>- 证书结束时间*                                                                                                    | 选择要上传的文件<br>(只限)PG档式的图片,文件大力<br><b>资质证书附件*</b><br>选择要上传的文件<br>选择要上传的文件                                                         | 本語过2M)   第第作   第十   第十   第十   第十 </td |
| 企业描述<br>者注<br>件信息<br>C * 级一社会信用代码<br>"质证书<br>加强质证书 D<br>滚称* 证*<br>续信息<br>和型 5<br>5                                                                                                    | 请输入登址的基本体系组过<br>请输入登注信息且不超过2<br>④ 三证合一 ④ 组织机构代<br>123154585213212125<br>移輸号・ 证半<br>合同・<br>选择要上传的文件                                                                                                    | 2000个汉本<br>2時征<br>5時級-                                                    | ·<br>证书开始时间<br>RE时间   | 统 — 社会信用代码证件扫描<br>件<br>上作统 — 社会信用代码证件<br>扫描件<br>日描件                                                                                                    | 选择要上待的文件<br>(只限)PG档式的图片;文件大力<br><b>资质证书附件*</b><br>这择要上传的文件<br>选择要上传的文件                                                         | ·不超过2M) 提作 提作 提作 通常除                  |
| 企业描述<br>备注<br>件信息<br>C * 统一社会信用代码<br>一 近公馬町代码<br>一 近公馬町代码<br>「 近 近 5<br>定 * 统一社会信用代码<br>「 近 近 5<br>定 * 近 - 社会信用代码<br>「 近 近 5<br>正 4<br>二 5<br>二 5<br>二 5<br>二 5<br>二 5<br>二 5<br>二 5<br>二 5                                                                                                    | 请输入登址的基本情义通过<br>(清输入登注信息且不超过2<br>④ 三证合一 ④ 组织机构代<br>123154585213212125<br><b>防縮号* 证</b><br><b>估词*</b><br>這樣要上待的文件                                                                                                    | 2000个汉本<br>2時征<br>                                                        | ·<br>证书开绘时间<br>RBI间   | 筑 — 社会信用代码证件扫描<br>件<br>上作统 — 社会信用代码证件<br>扫描件<br>一 — — — — — — — — — — — — — — — — — — —                                                                                   | 选择要上传的文件<br>(只限)PG档式的图片,文件大力<br><b>资质证书附件*</b><br>这择要上传的文件<br>选择要上传的文件                                                         | ·不超过2M) ·探作 ·提作 ·提作 ·提作 ·服件           |
| 企业描述<br>者注<br>件信息<br>C * 统一社会信用代码<br>顶证书<br>加速度证书<br>户<br>滚称* 证<br>续信息<br>下<br>「有信息<br>F · 开户限行名称                                                                                                    | 请输入登址的基本情义通过<br>(清输入登注信息且不超过2<br>● 三证合一 ◎ 组织机构代<br>123154585213212125<br>移輸号・ 证件<br>合同・<br>送择要上传的文件                                                                                                    | 2000个汉本<br>2時征<br>均等级-                                                    | ·<br>证书开始时间<br>RBI间   | 统 — 社会信用代码证件扫描<br>件<br>上作统 — 社会信用代码证件<br>扫描件<br>一 — — — — — — — — — — — — — — — — — — —                                                                                   | 选择要上待的文件<br>(日限)PG档式的图片,文件大力<br><b>资质证书附件*</b><br>选择要上传的文件<br>选择要上传的文件                                                         | 本語过2M)   第件   第件   第件   第件   第件       |
| 企业構述<br>審注<br>件信息<br>・ 证件类型<br>C ・ 饭 - 社会信用代码<br>源证书<br>加速度正书<br>算<br>資格・ 证<br>療<br>(日<br>(日<br>(日<br>(日<br>(日<br>(日<br>(日<br>(日<br>(日<br>(日                                                                                                    | <ul> <li>请输入查注信用显不能过2</li> <li>● 三证合一 ◎ 组织机构代</li> <li>123154585213212125</li> <li>B编号* 证件</li> <li>合同*</li> <li>选择要上传的文件</li> <li>(回国内CMETPONEL WATH</li> </ul>                                                                                                    | 2000个汉本<br>2000个汉本<br>均固结33                                               | 正书开始时候<br>RBI间        | 统 - 社会信用代码证件扫描<br>件<br>上传统 - 社会信用代码证件<br>扫描件<br>- 田书结束时间。<br>- 正书结束时间。<br>- 银行账号                                                                                          | 送择要上待的文件<br>(日限)PG档式的图片:文件大力<br><b>     资质证书附件*</b><br>选择要上传的文件<br>选择要上传的文件                                                    | 不超过2M) 操作 提作 提作 通 新除                  |
| 企业構述<br>審注<br>(件信息<br>・ 证件类型<br>C ・ 饭 一社会信用代码<br>の証書<br>の証書<br>の証書<br>の<br>の正書<br>日<br>の<br>の<br>の<br>で<br>の<br>一<br>社会信用代码<br>の<br>で<br>の<br>一<br>社会信用代码<br>の<br>で<br>の<br>一<br>社会信用代码<br>の<br>で<br>の<br>一<br>社会信用代码<br>の<br>で<br>の<br>一<br>社会信用代码<br>の<br>で<br>の<br>一<br>社会信用代码<br>の<br>で<br>の<br>一<br>社会信用代码<br>の<br>で<br>の<br>一<br>社<br>会<br>に<br>の<br>で<br>の<br>一<br>社<br>会<br>に<br>の<br>で<br>の<br>一<br>社<br>会<br>に<br>の<br>の<br>の<br>の<br>の<br>の<br>の<br>の<br>の<br>の<br>の<br>の<br>の                                                                                                    | 请输入登址的基本体系组过<br>(清输入登注信息且不超过2<br>④ 三证合一 ④ 组织机构代<br>123154585213212125<br>移輸号・ 证件<br>合同・<br>选择要上传的文件<br>(只限JPG格式的图片文件大;                                                                                                    | 000个汉本<br>2時頃<br>1時時級・<br>「項目編編<br>「「「「」」                                 | 正书开始时候<br>正书开始时候      | 筑 - 社会信用代码证件扫描<br>件<br>上传统 - 社会信用代码证件<br>扫描件<br>                                                                                                    | 送择要上待的文件<br>(日限JPG档式的图片:文件大力<br><b>     资质证书附件*</b><br>述择要上传的文件<br>送择要上传的文件                                                    | 不超过2M) 操作 提作 提作 通 新除                  |
| 企业構述<br>審注<br>(件信息<br>・ 近中类型<br>C ・ 近 ー社会信用代码<br>の近正书<br>の近正书<br>の近正書<br>原<br>(合思<br>)<br>(合思<br>)<br>(<br>)<br>(<br>)<br>(<br>)<br>(<br>)<br>(<br>)<br>(<br>)<br>(<br>) | 请输入空业的基本体系组过<br>(清输入音注信息且不超过2<br>④ 三证合一 ④ 组织机构代<br>123154585213212125<br>移输号* 证件<br>合同*<br>选择要上传的文件<br>(只現JPG格式的图片文件大+                                                                                                    | 2000个汉本<br>2000个汉本<br>2000个汉本<br>2000个汉本<br>2000个汉本<br>2000个汉本<br>2000个汉本 | ·<br>证书开始时间<br>Ratina | 统 社会信用代码证件扫描<br>件<br>上传统 一社会信用代码证件<br>扫描件<br>词 证书结束时间。                                                                                                    | 近岸要上待的文件<br>(日限JPG档式的图片:文件大力<br><b>     资质证书附件*</b><br>述择要上传的文件<br>选择要上传的文件                                                    | 不超过2M) 提作 提作 提作                       |
| 企业構述<br>審注<br>(件信息<br>・ 近中类型<br>・ 近一社会信用代码<br>の近近15 D<br>家称・ 正<br>一<br>強信息<br>医<br>客称・ 正<br>一<br>一<br>一<br>一<br>一<br>一<br>一<br>一<br>一<br>一<br>一<br>一<br>一                                                                                                    | 请输入空业的基本体系组过<br>(清输入音注信息且不超过2<br>④ 三证合一 ④ 组织机构代<br>123154585213212125<br>移輸号・ 证件<br>合同・<br>选择要上传的文件<br>(只現JPG橋式的图片文件大・                                                                                                    | 2000个汉本<br>2000个汉本<br>2000个汉本<br>2000个汉本<br>2000个汉本<br>2000个汉本            | ·<br>证书开始时间<br>RBI间   | 第一社会信用代码证件扫描<br>件<br>上传统一社会信用代码证件<br>扫描件<br>扫描件 2 证书结束时间* 第 证书结束时间* 第 很行账号 * 银行账号                                                                                         | 送择要上待的文件<br>(日限JPG指式的图片:文件大力) 资质证书附件* 资质证书附件* 送择要上传的文件 获奖证书 选择要上传的文件                                                           | 不超过2M) 提作 提作 通 部除                     |
| 企业描述<br>審注<br>(件信息<br>・ 近一社会信用代码<br>で ・ 近一社会信用代码<br>近近年3<br>のの近ち<br>度<br>変信息<br>に<br>に<br>に<br>の<br>の<br>の<br>の<br>の<br>の<br>の<br>の<br>の<br>の<br>の<br>の<br>の                                                                                                    | 请输入空业的是不信义通过<br>() 三证合一 ② 组织机构代<br>123154585213212125<br>() 23154585213212125<br>() 2315458521321215<br>() 2315458521321215<br>() 2315458521321215<br>() 231545852132125<br>() 231545852132125<br>() 231545852132125<br>() 231545852132125<br>() 23154552125<br>() 23154555213215<br>() 231545552132125<br>() 2315455552132125<br>() 231545555555<br>() 2315455555555555555555555555555555555555                                                                                      | 2000个汉本<br>2000个汉本<br>2000个汉本<br>2000个汉本<br>2000个汉本<br>2000个汉本            | ·<br>证书开始时间<br>问<br>问 | <ul> <li>第一社会信用代码证件扫描<br/>件</li> <li>上传统一社会信用代码证件</li> <li>扫描件</li> <li>证书结束时间*</li> <li>或项条件</li> <li>。</li> <li>。</li> <li>銀行账号</li> <li>*</li> <li>最否为一般纳税人</li> </ul> | <ul> <li>选择要上待的文件</li> <li>(日限JPG格式的图片:文件大力)</li> <li>资质证书附件*</li> <li>选择要上传的文件</li> <li>选择要上传的文件</li> <li>法择要上传的文件</li> </ul> | 不超过2M) 提作 提作 通知除                      |
| 企业概述<br>審注<br>(件信息<br>・ 证件类型<br>c ・ 近 ー社会信用代码<br>の<br>近正书<br>加速5<br>E<br>案称・ 正<br>強信息<br>下<br>「<br>行<br>信息                                                                                                    | 请输入空业的是不信义通过<br>(清输入音注信息且不起过2<br>() 三证合一 ② 组织机构代<br>123154585213212125<br>() 23154585213212125<br>() 2315458521321215<br>() 231545852132125<br>() 231545852132125<br>() 231545852132125<br>() 23154555<br>() 23154555<br>() 23154555<br>() 23154555<br>() 231545555<br>() 23154555<br>() 23154555<br>() 33154555<br>() 33154555<br>() 331545555<br>() 331545555<br>() 3315455555<br>() 3315455555<br>() 33154555555<br>() 3315455555555<br>() 331545555555555555555555555555555555555 | 2000个汉本<br>湖证<br>地等级*<br>项目结束<br>小不错过2M()                                 |                       | 筑 — 社会信用代码证件扫描<br>件<br>上传统 — 社会信用代码证件<br>扫描件<br>· 证书结束时间<br>· 证书结束时间<br>· 证书结束时间<br>· 很行账号                                                                                | <ul> <li>选择要上待的文件</li> <li>(日限JPG格式的图片:文件大力)</li> <li>资质证书附件*</li> <li>选择要上传的文件</li> <li>选择要上传的文件</li> </ul>                   | 不超过2M) 提作 提作 通 粉除                     |

4、按照表单要求填写相关内容,带\*条款为必填项,其中:

a、【申请类型】可以选择您注册的是供应商还是投标人(图 1-3A 处)

b、【采购组织】可以选择您将成为哪个公司下的供应商(投标人) (图 1-3 B处)

c、【证件类型】可以选择【三证合一】或【组织机构代码证】(图 1-3 C处)

d、点击【添加资质证书】,填写相关信息(图 1-3 D 处)(如果 您选择的【申请类型】是投标人,则没有此项填写)

e、点击【添加业绩】,填写相关信息(图1-3 E处)(如果您选择的【申请类型】是投标人,则没有此项填写)

f、点击F处的"放大镜"按钮可选择开户银行

g、表单填写完成后点击【提交审批】(图 1-3 G 处),提交平台 审批,如下图 1-4 所示:

| 资质证书       |             |                                         | 清上传统          | ₩ (只限JPG格式的图片文件大小不超过:<br>炼统-社会信用代码证件<br>扫描件 〕 真面.jpg 删除 |             |       |
|------------|-------------|-----------------------------------------|---------------|---------------------------------------------------------|-------------|-------|
| 添加资质证书     |             |                                         |               |                                                         |             |       |
| 正书名称*      | 证书编号*       | 证书等级*                                   | 证书开始时间*       | 证书结束时间*                                                 | 资质证书附件*     | 操作    |
| 是          | 1111        | 111                                     | 2017-08-02    | 2018-08-02                                              | 选择要上传的文件    |       |
| 业绩信息       |             |                                         |               |                                                         |             |       |
| 添加业绩       |             | 提示                                      |               |                                                         |             |       |
| 页目名称*      | 合同*         | 1 2 2 2 2 2 2 2 2 2 2 2 2 2 2 2 2 2 2 2 | ·提交?          |                                                         | 获奖证书        | 操作    |
| 所示         | 选择要上传的      | 1文件<br>删除                               | A 确定 取消       |                                                         | 选择要上传的文件    | 11 删除 |
| 银行信息       |             |                                         |               |                                                         |             |       |
| * 开户银行领    | 3称 中国建设银行股  | 份有限公 Q 🗙                                |               | * 银行账号                                                  | 21545485645 |       |
| * 基本账户开户许可 | 可证 选择要上传的文  | 5(#                                     |               |                                                         |             |       |
|            | (只限JPG格式的)  | 图片,文件大小不超过2M)                           |               |                                                         |             |       |
|            | 📄 桌面.jpg 删除 | ŧ                                       |               |                                                         |             |       |
| 纳税人信息      |             |                                         |               |                                                         |             |       |
| * 纳税人识别    | ]号 1235456  |                                         | <b>区</b> 提交审批 | * 是否为一般纳税人                                              | ●否 ◎是       |       |
|            |             |                                         |               |                                                         |             |       |
|            |             |                                         |               |                                                         |             |       |
|            |             |                                         |               |                                                         |             |       |

(图1-4)

| 添加资质证书     |             |               |             |            |             |      |
|------------|-------------|---------------|-------------|------------|-------------|------|
| [书名称*      | 证书编号*       | 证书等级*         | 证书开始时间*     | 证书结束时间*    | 资质证书附件*     | 操作   |
| 是          | 1111        | 111           | 2017-08-02  | 2018-08-02 | 选择要上传的文件    |      |
| 业绩信息       |             |               |             |            |             |      |
| 添加业绩       |             | 提示            |             |            |             |      |
| 页目名称*      | 合同*         | 1 注册          | 册成功,请耐心等待审批 | :!         | 快奖证书        | 操作   |
| 所示         | 选择要上传的      | 文件<br>删除      | A A         |            | 选择要上传的文件    | 🖬 删除 |
| 银行信息       |             |               |             |            |             |      |
| * 开户银行名    | 称中国建设银行股份   | の有限公 Q X      |             | * 银行账号     | 21545485645 |      |
| * 基本账户开户许可 | 证 选择要上传的文   | (#            |             |            |             |      |
|            | (只限)PG格式的图  | 引片,文件大小不超过2Mj | )           |            |             |      |
|            | 📄 桌面.jpg 删除 |               |             |            |             |      |
| 纲柷人信息      |             |               |             |            |             |      |
| * 纳税人识别    | 号 1235456   |               |             | * 是否为一般纳税人 | )否 ◎ 是      |      |

5、点击【确定】(图 1-4 A 处),提示注册成功,如下图 1-5 所示:

(图1-5)

6、点击【确定】(图 1-5 A 处),跳转到网站登录页面,如下图 1-6 所示:

|        | GDG | 广州发展集团股份有限公司<br>Staangthes Development Group Incorporated |                    |                                        |                |
|--------|-----|-----------------------------------------------------------|--------------------|----------------------------------------|----------------|
|        |     | 由 7 亚 附 亚 4                                               | 全流<br>Online elect | 程电子采购平台<br>tronic procurement platform |                |
|        |     | <b>电丁禾妈千日</b><br>E-procurement platform                   | A 用户名<br>B 密 码     |                                        |                |
|        |     | Ŧ                                                         | C hàire            | → 第二章 (1997)<br>立即登录                   | Mar            |
| - Care |     |                                                           | 没有账号? 立            | 助注册   忘记影码/用户名?                        | and the second |

(图1-6)

7、输入【用户名】、【密码】和【验证码】(图 1-6 A、B、C 处),点击【立即登录】(图 1-6 D 处),登入用户页面,如下图 1-7 所示:可 看到此时的状态为待审批

|         |           |                   |                           |                                           | A 欢迎 忠 唐麗 唐麗 | 566916 : 2017-08-02 13:30:48 | 合体改变的 | <b>B</b> 2010-20 |
|---------|-----------|-------------------|---------------------------|-------------------------------------------|--------------|------------------------------|-------|------------------|
| GDG「州友展 | 首页 🗘 系統   | 1117<br>1         |                           |                                           |              |                              |       |                  |
| 快捷菜单 🔨  | 🕞 当般功能: 🗈 | 179               |                           |                                           | 🔳 西          | <b>順号:A070102</b>            |       |                  |
|         | 查询条件      |                   |                           |                                           |              |                              |       |                  |
|         | 机构名称      | Q.2010            |                           |                                           |              |                              |       |                  |
|         | 查询结果      |                   |                           |                                           |              |                              |       |                  |
|         |           |                   |                           |                                           |              |                              |       |                  |
|         |           |                   |                           |                                           |              |                              |       |                  |
|         | 序列        | 机构名称              | 申请状态                      |                                           | 操作           |                              |       |                  |
|         | 1         | 广州发展电子采购平台        |                           |                                           |              |                              |       |                  |
|         | 2         | 广州发展电力科技有限公司      |                           |                                           |              |                              |       |                  |
|         | 3         | 广州燃气集团有限公司        |                           |                                           |              |                              |       |                  |
|         | 4         | 广州发展电力集团有限公司      |                           |                                           |              |                              |       |                  |
|         | 5         | 广州发展环保建材有限公司      |                           |                                           |              |                              |       |                  |
|         | 6         | 广州燃气集团有限公司施压运行分公司 |                           |                                           |              |                              |       |                  |
|         | 7         | 广州发展集团有限公司        | 待审批                       |                                           | Q查看          |                              |       |                  |
|         | 8         | 广州东部发展燃气有限公司      |                           |                                           |              |                              |       |                  |
|         | 9         | 广州发展能源物流集团有限公司    |                           |                                           |              |                              |       |                  |
|         | 10        | 广州发展燃料港口有限公司      |                           |                                           |              |                              |       |                  |
|         | 11        | 广州发展新能源投资管理有限公司   |                           |                                           |              |                              |       |                  |
|         |           |                   |                           |                                           |              |                              |       |                  |
|         |           |                   |                           |                                           |              |                              |       |                  |
|         |           |                   | Convright @ 2012 - 2017 把 | 长文持: 上張丁将信祭技术案团公司(展识社)                    |              |                              |       |                  |
|         |           |                   |                           | Contract Contractor Contractor Contractor |              |                              |       |                  |
|         |           |                   |                           |                                           |              |                              |       | 1                |

(图1-7)

至此,投标人注册流程己完成,待平台进行审批。

8、待平台审批工作完成后,用户登录该账号可显示【报名管理】【文件管理】【项目管理】【综合管理】【系统管理】等功能按钮,如下图1-8 所示:

| <b>東菜単 へ</b> |                         | <ul> <li>····································</li></ul> |                          |
|--------------|-------------------------|---------------------------------------------------------|--------------------------|
| 我的项目 >       |                         |                                                         |                          |
| 验请回执棉认 >     | 10.5×C0                 |                                                         |                          |
| 项目报名(公开)>    |                         |                                                         |                          |
| 采购文件购买 >     | 进入平台                    |                                                         |                          |
| 我的感觉车        |                         |                                                         |                          |
| 文件下题 >       | 速交投标文件 🔶 速交保证金 🤶 總制設标文件 | 常用文件                                                    | F                        |
| 招标文件澄清管理>    |                         | 文件文                                                     | ₩#£                      |
| 中标公示查看       |                         | CFCANER                                                 | CFCA_UKTooh/1.1.9.exe TR |
| 規定CA証书 >     |                         | 投标赛户跳                                                   | 投版rar 下戰                 |
|              |                         | 招切審广派                                                   | 招伝rar 下載                 |
|              |                         | flashPlayer                                             |                          |

(图1-8)

## 二、供应商/投标人自荐

1、供应商/投标人注册成功,审批通过后完成后,输入用户名、密码登入系统。如下图 2-1 所示:

|                                                                                                    |                                                        |                                                         |                                                  | A 双線 窓 cstbrzc, cstbrzc | 新規时间:2017-08-30 16:52:21    | <b>€</b> #03886                                                                                                 | □ 退出登录 |
|----------------------------------------------------------------------------------------------------|--------------------------------------------------------|---------------------------------------------------------|--------------------------------------------------|-------------------------|-----------------------------|----------------------------------------------------------------------------------------------------|--------|
| <i>品。</i> 广州发展                                                                                                    | 首页 🔄 报名管理 🔄 文件管理 📄 项目管理 🏠 综合管理                         | ◇ 系統管理                                                  |                                                  |                         |                             |                                                                                                    |        |
| 快速菜単         へ           新約原目         >           新約原目         >           激素回映电认         >           読 新潟の中海ズ         >           菜 新潟の市本         >           菜 新潟の市本         >           菜 新潟の市本         >           菜 新潟の市本         > | (4) (4) (2) (4) (2) (2) (2) (2) (2) (2) (2) (2) (2) (2 | 部门管理<br>用户管理<br>供应等位服变更<br>供应等公司信息<br>供应等公司信息<br>修正CA证书 | 00<br>00<br>000<br>000                           | ₩ <mark>₩</mark> 適知公告   |                             |                                                                                                    |        |
| ● 招标文件邀请管理>                                                                                                    |                                                        | 道交投标文件 🐖 递交                                             | 保证金 🔶 编制投标文件                                     | 爱田文件                    |                             | in the second second second second second second second second second second second second second second second |        |
| 中综公示查者 >                                                                                                    |                                                        |                                                         |                                                  | ****                    | ***                         |                                                                                                    |        |
| ■ 期定CA证书 >                                                                                                    | MIL@-3/H                                               |                                                         |                                                  | 演讲ppt                   | HZEB·广州发展电子II<br>培训(标准培训-先遭 | (购平台GDGEPS<br>元后ppt).pptx ]                                                                                     | 用户下载   |
|                                                                                                    |                                                        | 守振遺清  一>  倉石中                                           | 「「「「」」「「」」「「」」「「」」「「」」「「」」「「」」「」」「「」」「           | CFCAWERD                | CFCA_UKToolv1.1.9           | exe TSE                                                                                                    |        |
|                                                                                                    |                                                        |                                                         |                                                  | 投标客户跳                   | Bittinar Titt               |                                                                                                    |        |
|                                                                                                    |                                                        |                                                         |                                                  | 招乐客户路                   | 招防.rar 下航                   |                                                                                                    |        |
|                                                                                                    |                                                        |                                                         |                                                  | flashPlayer             |                             |                                                                                                    |        |
|                                                                                                    |                                                        |                                                         | Copyright © 2012 - 2017 技术支持:上海(口頭領要技术有限公司)总纲(6) |                         |                             |                                                                                                    |        |

(图 2-1)

2、供应商/投标人登入后,点击【系统管理】菜单下的【供应商自荐】, 进入到供应商自荐页面。如下图 2-2 所示:

| 快捷菜单           | 🔓 当般功能: 🗈 | 2 <b>1</b> 9      |      | 西藤号: A070102 |
|----------------|-----------|-------------------|------|--------------|
| 🗂 我的项目 🔹 >     | 查询条件      |                   |      |              |
| > 邀请回执确认 >     | 机构名称      |                   |      |              |
| 示物文件物实 >       | 查询结果      |                   |      |              |
| ↓ 我的粉粉本        |           |                   |      |              |
| 文件下载 >         |           |                   |      |              |
| 招标文件澄清營理>      | 197.94    | 创始名称              | 中游状态 |              |
| 中枢公示者者 >       | 1         | 广州发展电子采购平台        | 审批通过 | A            |
|                | 2         | 广州发展电力科技有限公司      |      | + 由磺成为供应商    |
| CA MAECRIETS / | 3         | 广州越气集团有限公司        |      | + 申请成为供应商    |
|                | 4         | 广州发展电力集团有限公司      |      | + 申请成为供应商    |
|                | 5         | 广州发展环保建材有限公司      |      | + 申请成为供应商    |
|                | 6         | 广州總气樂跟海陽公司施臣运行分公司 |      | + 申请成为供应商    |
|                | 7         | 广州发展兼田有限公司        |      | + 申请成为供应商    |
|                | 8         | 广州东部发展被判有限公司      |      | + 申请成为供应商    |
|                | 9         | 广州发展能源物造集团有限公司    |      | + 申请成为供应商    |
|                | 10        | 广州发展燃料港口有限公司      |      | + 申请成为供应商    |
|                | 11        | 广州发展新能理投资管理有限公司   |      | + 申请成为供应第    |

(图 2-2)

3、点击您需要注册的机构后面的【申请成为供应商按钮】,进入到本 公司信息页面。如下图 2-3 所示:

|                | <u></u>                             |                                         |                              |                                     | A XXIII II estbeze, estbe                                                                                                    | cc 新納印印 : 2017-08-30 17:43:58 | 6 #8386 |  |  |  |
|----------------|-------------------------------------|-----------------------------------------|------------------------------|-------------------------------------|----------------------------------------------------------------------------------------------------|-------------------------------|---------|--|--|--|
| <i>品。</i> 广州发展 | 首页 已报名管理 已文件管理 已                    | 與目管理综合管理 ◆ 系统管理                         |                              |                                     |                                                                                                    |                               |         |  |  |  |
| 快捷菜单 へ         | 自荐信息                                |                                         |                              |                                     |                                                                                                    |                               |         |  |  |  |
| 我的项目 >         | 10 40-07-00                         |                                         |                              |                                     |                                                                                                    |                               |         |  |  |  |
| > 邀请回执确认 >     | STORES:                             |                                         | 广州东部发展悠气有限公司                 |                                     |                                                                                                    |                               |         |  |  |  |
| 采购文件购买 >       | <b>积参与坝目</b>                        |                                         |                              |                                     |                                                                                                    |                               |         |  |  |  |
| 「「我的時間年」       | cstbrzc                             |                                         |                              |                                     |                                                                                                    |                               |         |  |  |  |
| ★ 文件下編 > 「     |                                     |                                         |                              |                                     |                                                                                                    |                               |         |  |  |  |
| ■ 招标文件澄清管理>    | <<br>基本信息                           |                                         |                              |                                     |                                                                                                    |                               |         |  |  |  |
| 中标公示查看 >       |                                     |                                         |                              | N ( 1) ( 2) ( ( )                   | and the second second s |                               |         |  |  |  |
| S SECALES >    | 公司名称*                               | cstbrzc                                 |                              | 国则/地区*                              | 中国大陆                                                                                                    |                               |         |  |  |  |
|                | 企业成立时间                              |                                         |                              | 法运代表人(单位负责人)。                       | cstbrzc                                                                                                    |                               |         |  |  |  |
|                | (第二)(1007740)                       | cstbrzc                                 |                              | 联系人手引(管理员)*                         | 18164655555                                                                                                    |                               |         |  |  |  |
|                | 222月住地·<br>经营茨用(捕写内容语保持与营业执照有关内容—   | 2970日 白刷土巾                              |                              |                                     |                                                                                                    |                               |         |  |  |  |
|                | 致)*                                 | cstbrzc                                 |                              |                                     |                                                                                                    |                               |         |  |  |  |
|                | 经济类型                                |                                         |                              | 企业美限                                |                                                                                                    |                               |         |  |  |  |
|                | 注册資本(万)                             | 1000                                    |                              | 注册资本币种                              | 人民币                                                                                                    |                               |         |  |  |  |
|                |                                     | 654548552@aa.com                        |                              |                                     | 56459455                                                                                                    |                               |         |  |  |  |
|                | 心心-mine<br>小心-mine                  | 546548                                  |                              |                                     |                                                                                                    |                               |         |  |  |  |
|                | 企业传真                                |                                         |                              | 注册地址"                               | ax a                                                                                                    |                               |         |  |  |  |
|                |                                     |                                         |                              |                                     |                                                                                                    |                               |         |  |  |  |
|                | 企业描述                                |                                         |                              |                                     |                                                                                                    |                               |         |  |  |  |
|                |                                     |                                         |                              |                                     |                                                                                                    |                               |         |  |  |  |
|                |                                     |                                         |                              |                                     |                                                                                                    |                               |         |  |  |  |
|                | 解注                                  |                                         |                              |                                     |                                                                                                    |                               |         |  |  |  |
|                | 证件信息                                |                                         |                              |                                     |                                                                                                    |                               |         |  |  |  |
|                |                                     |                                         |                              |                                     |                                                                                                    |                               |         |  |  |  |
|                | 证件类型*                               | ●三征合一 ○ 组织机构代码征                         |                              |                                     |                                                                                                    |                               |         |  |  |  |
|                | 三证合一证件号码                            | 13545122222222222                       |                              | 二证言一证件归唐件<br>(只限JPG格式的图片,文件大小不超过2M) | 82001660E32CD32E1EF3A80                                                                                                    | 069F0E3FF.jpg 下戰              |         |  |  |  |
|                | 《资质证书                               |                                         |                              |                                     |                                                                                                    |                               |         |  |  |  |
| Г              | A A                                 |                                         |                              |                                     |                                                                                                    |                               |         |  |  |  |
| C.             | *****                               | 谢廷还书编号•                                 | <b>海溪江共殖街</b> 。              | 谢乐证书开始时间                            | 资质证书状态时间 谢日                                                                                                    | 研书解释                          | 間作      |  |  |  |
|                | 业场信息                                | 0000000                                 |                              |                                     |                                                                                                    |                               |         |  |  |  |
| r              |                                     |                                         |                              |                                     |                                                                                                    |                               |         |  |  |  |
| L              | 添tayta B                            |                                         |                              |                                     |                                                                                                    |                               |         |  |  |  |
|                | 项目名称"                               | 合同*                                     | 映目結束时间                       | 奖项名称                                | 获奖证书                                                                                                    |                               | 操作      |  |  |  |
|                | 银行信息                                |                                         |                              |                                     |                                                                                                    |                               |         |  |  |  |
|                | 开户银行名称。                             | 中国建设银行股份有限公司青岛城阳支行                      |                              | 银行账号*                               | 111111111111111111111111111111111111111                                                                                                    | 1111                          |         |  |  |  |
|                | 基本账户开户许可证<br>(只限JPG格式的图片;文件大小不超过2M) | 82001660E32CD32E1EF3A8C069F0E3FF.jpg 下載 |                              |                                     |                                                                                                    |                               |         |  |  |  |
|                | 纳税人信息                               |                                         |                              |                                     |                                                                                                    |                               |         |  |  |  |
|                | 纳税人识别号                              | 2234422222                              |                              | 是否为一般纳税人"                           | ●否 ○是                                                                                                    |                               |         |  |  |  |
|                |                                     |                                         | E 13                         | 2交审批 C                              |                                                                                                    |                               |         |  |  |  |
|                |                                     |                                         | Copyright © 2012 - 2017 技术支持 | 寺:上海汇探信思技术有限公司(易招标)                 |                                                                                                    |                               |         |  |  |  |
|                |                                     |                                         |                              | <b>`</b>                            |                                                                                                    |                               |         |  |  |  |

(图 2-3)

4、此时,投标人需要填写资质证书、业绩后(图 2-3 A、B 处),再 点击【提交审批】(图 2-3 C 处)。如果是供应商,则直接提交审批, 由所选公司的相关人员审批。

三、供应商信息变更

| 🟒 广州发展                                                                                                    |                                     | i antini a   |              | A XXIII #2 estbeze, estbeze | BANARHINI : 2017-08-30 18:03:52 🕴 🖨 MRZV | 569 💽 3888 🔀        |
|----------------------------------------------------------------------------------------------------|-------------------------------------|--------------|--------------|-----------------------------|------------------------------------------|---------------------|
| 606                                                                                                    | 顷 [e];报名管理 [e];文件管理 [e];项目管理 ∑)综合管理 | ◇ 系統管理       |              |                             |                                          |                     |
| 快捷菜单                                                                                                    | 管: 待办提醒                             | 部门管理         | EO           | 通知公告                        |                                          | EO                  |
| 我的项目 >                                                                                                    |                                     | 用户管理         |              |                             |                                          |                     |
| 2013 2013 20 |                                     | araaalise A  |              |                             |                                          |                     |
|                                                                                                    | 投标编程图                               | 供应商公司信息      |              |                             |                                          |                     |
| Es maximum                                                                                                    |                                     | 供应商自荐        |              | 公告发布测试(2017-07-12)          |                                          |                     |
| <b>受</b> 我的网络车 >                                                                                                    | 进入平台                                | 绑定CA证书       | 标文件> 下载招标文件  |                             |                                          |                     |
| 文件下题 >                                                                                                    |                                     |              |              |                             |                                          |                     |
| ▲ 招展文化的清研理 >                                                                                                    |                                     | 递交投标文件 🔶 递交的 | R证金 ( 編制投标文件 |                             |                                          | -                   |
|                                                                                                    | <u></u>                             |              |              | 常用又件                        |                                          |                     |
| 中际公示查看 >                                                                                                    | 网上参与开机                              | 线下参与开标的      | 2次 退还保证金     | 文件名                         | 文件                                       |                     |
| 朝田CA正书 >                                                                                                    | L                                   |              |              | 演讲ppt                       | HZEB-广州发展电子或购平台GI<br>培训(标准培训-先演示目ppt)    | DGEPS-用户<br>pptx 下载 |
|                                                                                                    |                                     | (中标道清) 宣看中   | 杨公示 一 台间签订   | CFCA88助                     | CFCA_UKToolv1.1.9.exe 下数                 |                     |
|                                                                                                    |                                     |              |              | 投标器户通                       | iftigrar Titt                            |                     |
|                                                                                                    |                                     |              |              | 招标客户读                       | #285.rar T-82                            |                     |
|                                                                                                    |                                     |              |              | flashPlayer                 |                                          |                     |
|                                                                                                    |                                     |              |              |                             |                                          |                     |

(图 3-1)

Copyright © 2012 - 2017 技术支持:上海汇指值意技术有限公司(易招标)

1、供应商登录系统后,点击【系统管理】菜单下的【供应商信息变 更】(图 3-1 A 处),进入到信息变更页面。如下图 3-2、3-3 所示

| 基本信息                      |                           |  |               |             |   |  |  |  |
|---------------------------|---------------------------|--|---------------|-------------|---|--|--|--|
| 公司名称"                     | 测成供应南注册12                 |  | 圖說/地区*        | 88          | V |  |  |  |
| 企业成立时间                    | 2017-08-29                |  | 法定代表人(单位负责人)* | 测试供应用注册     |   |  |  |  |
| 脱系人(管理员)*                 | 测试供应商注册                   |  | 脱系人手机(管理员)*   | 18168056779 |   |  |  |  |
| 企业所在地"                    | 河北省 💟 石家庄市                |  |               |             |   |  |  |  |
| 经营范围(填写内容请保持与营业执际有关内容一致)。 | 测试供应测注册1232               |  |               |             |   |  |  |  |
| 经济类型                      | 集团全资 🖌                    |  | 企业类别          | 工程条包局 🖌     |   |  |  |  |
| 主册资本(万)*                  | 5000                      |  | 注册资本币种"       | 人民币         | V |  |  |  |
| 成人工明                      |                           |  | 技术人员人数        |             |   |  |  |  |
| 企业邮箱*                     | 54654685@qq.com           |  | 企业电话*         | 15456588    |   |  |  |  |
| 企业邮稿"                     | 545465                    |  | 通讯地址"         | gz          |   |  |  |  |
| 企业传真                      |                           |  | 注册地址"         | gz          |   |  |  |  |
| 企 <b>业</b> 要述             | 編集人会出的基本環境研究研究目的の内容後      |  |               |             |   |  |  |  |
| 醫注                        | () 第三人称单数使用不能过2000 ↑ 20 年 |  |               |             |   |  |  |  |

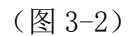

| 🗾 广州发展                               |                                                    |                |                                        |                                      | A xxe 忠 新成供应的                                   | 61812, 360,000,000,139   | \$\$\$\$\$\$\$\$\$]: 2017-08-31 10:49:55 | 6 #改和研  |  |
|--------------------------------------|----------------------------------------------------|----------------|----------------------------------------|--------------------------------------|-------------------------------------------------|--------------------------|------------------------------------------|---------|--|
| GDG 1 1112112 首页 巨銀名                 | 888 El×44888 El 106688 🛆                           | 综合管理 🗘 系统管理    |                                        |                                      |                                                 |                          |                                          |         |  |
| 基本信息修改 重要信息修改                        |                                                    |                |                                        |                                      |                                                 |                          |                                          |         |  |
| 基本信息                                 |                                                    |                |                                        |                                      |                                                 |                          |                                          |         |  |
| 机构名称                                 |                                                    | ◎广州东都发         | 属燃气有限公司                                |                                      |                                                 |                          |                                          |         |  |
| 公司名称*                                | 测试供应熵注册12                                          |                |                                        | 法定代表人(单位负责人)*                        | 斯试供应商注册                                         |                          |                                          |         |  |
| 注册资本(万)*                             | 5000                                               |                |                                        |                                      |                                                 |                          |                                          |         |  |
| 证件信息                                 |                                                    |                |                                        |                                      |                                                 |                          |                                          |         |  |
| 证件问题"                                | ● Ξižsh ○ IQIANUO/CEGZ                             |                |                                        |                                      |                                                 |                          |                                          |         |  |
| 统一社会信用代码。                            | 1281545111111111                                   |                | 统一社会信用代码扫描件"<br>(同限JPG模式的图片,文件大小不超过2M) | 这样要上他的文化<br>请上他三证金一证<br>82001660E320 | 選择費上付約文件<br>上代音工会一 近年日編年<br>第2010年56月17日2月1日日日日 |                          |                                          |         |  |
| 资质证书                                 |                                                    |                |                                        |                                      |                                                 |                          |                                          |         |  |
| 140.000 (121-11)                     |                                                    |                |                                        |                                      |                                                 |                          |                                          |         |  |
| 资质证书名称"                              | 実质证书编号*                                            |                | 资质证书等级"                                | 资质证书开始时间*                            | 资质证书结束时间"                                       | 资质证书期件"                  |                                          | 調作      |  |
| 11                                   | 1112312                                            |                | 11                                     | 2017-08-28 🏢                         | 2017-09-08 部                                    | 25月要上作993又<br>134305万规则+ | #<br>時重理-基于3.4.3.1.docx 亜香               | 11 MIR: |  |
| 业绩信息                                 |                                                    |                |                                        |                                      |                                                 |                          |                                          |         |  |
| 765.31cr30:555                       |                                                    |                |                                        |                                      |                                                 |                          |                                          |         |  |
| <b>项目名称</b> "                        | 合同*                                                | 项目结束时间         | 奖琐名称                                   | 教奕证书                                 | 操作                                              |                          |                                          |         |  |
| 12                                   | 23時要上時8121年<br>1141017頃時号重要一部于14.3.1.docx 宣吾<br>新除 |                |                                        | 送探察上統約文件                             |                                                 | 888                      |                                          |         |  |
| 银行信息                                 |                                                    |                |                                        |                                      |                                                 |                          |                                          |         |  |
| 开户银行省称。                              | 中國建设银行股份有限公司特涉市                                    | XX             |                                        | 银行账号*                                | 2222222222222222                                | 2                        |                                          |         |  |
| 基本账户开户许可证*<br>(只限IPG情式的图片,文件大小不超过2M) | 透焊要上传的文件<br>32001660E32CD32E1EF3A8C069F0           | E3FF.jpg 亚春 新脉 |                                        |                                      |                                                 |                          |                                          |         |  |
| 纳税人信息                                |                                                    |                |                                        |                                      |                                                 |                          |                                          |         |  |
| 纳税人识别号"                              | 5555555555555                                      |                |                                        | 是否为一般的统人"                            | 02 02                                           |                          |                                          |         |  |
| 一般納稅人證楷证书<br>(只用JPG構成的图片,文件大小不超过2M)  | 远降覆上传的文件                                           |                |                                        |                                      |                                                 |                          |                                          |         |  |
|                                      |                                                    |                | B G Bar                                | <b>■■</b> ● 通回                       |                                                 |                          |                                          |         |  |
|                                      |                                                    |                |                                        |                                      |                                                 |                          |                                          |         |  |
|                                      |                                                    |                | Copyright                              | 公司(素昭后)                              |                                                 |                          |                                          |         |  |
|                                      |                                                    |                | 图 (3                                   | <b>5-3</b> )                         |                                                 |                          |                                          |         |  |

2、a、如果变更的信息是基本信息,则点击【基本信息修改】(图 3-2 A 处),在页面内修改相关信息后,直接点击【生效】()就可以完成 修改。

b、如果变更的是重要信息,则点击【重要信息修改】(图 3-3 A 处),其中图 3-3 C 处是你要向哪家机构申请信息变更。信息修改完 后点击【提交审批】(图 3-3 B)处,交由C 处选择的机构的相关人 员审批。